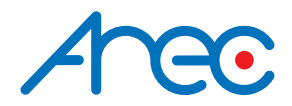

# **CW-210**

# Wireless Full HD Network Camera

Quick Installation Guide | English

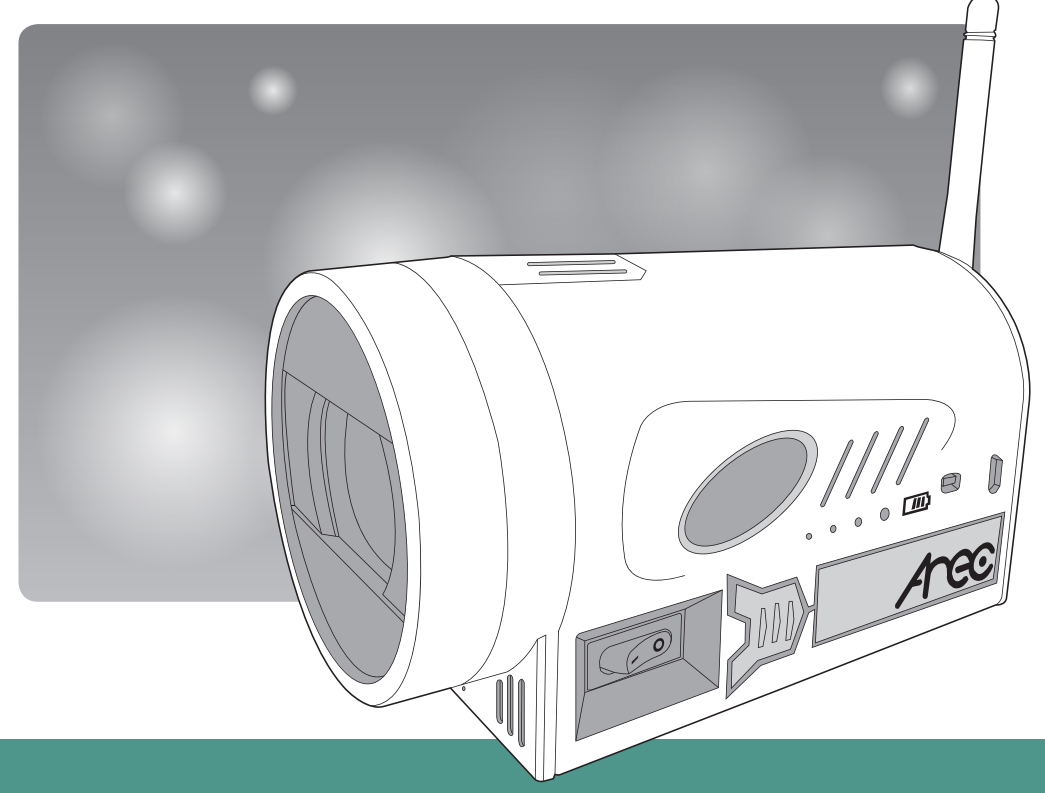

AREC Inc.<sup>©</sup> All Rights Reserved 2017. I www.arec.com All information contained in this document is Proprietary

# Preface

This manual introduces the function installation and operation of the Wireless Full HD Network camera. Prior to installation and usage, please read the manual thoroughly.

#### 1. Warning

- (1) This product can be only used in specified range in order to avoid any damage or danger;
- (2) Don't expose the camera to rain or moisture place
- (3) Don't remove the cover to reduce the risk of electric shock. Refer servicing to qualified personnel.
- (4) Never operate the camera under unqualified temperature , humidity and power supply;
- (5) Please use the soft cloth to clean the camera. Use neuter cleanser if bad smeared .Don't use the strong or cleanser avoiding scuffing.

#### 2. Electric Safety

Installation and operation must accord with electric safety standard.

#### 3. Caution to transport

Avoid stress, vibration and soakage in transport, storage and installation.

#### 4. Polarity of power supply

This product uses DC 5V power supply, power plug Micro USB interface as shown below.

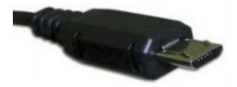

Pic1. Power plug

#### 5. Careful of installation

- (1) This series item must put on the smooth desk or platform, and it can not be installed slant ways.
- (2) Don't apply in corrosive liquid,gas or solid environment to avoid the cover which is made up of organic material.
- (3) This product has a heating device inside, please keep ventilated.
- (4) Never power on before installation is completed.

#### 6. Don't disassemble discretionarily.

We are not responsible for any unauthorized modification or dismantling.

#### 7. Attention

Electromagnetic filed under certain rate may affect camera image!

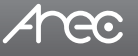

# **Quick Installation Instructions**

## 1. Camera interface and button description

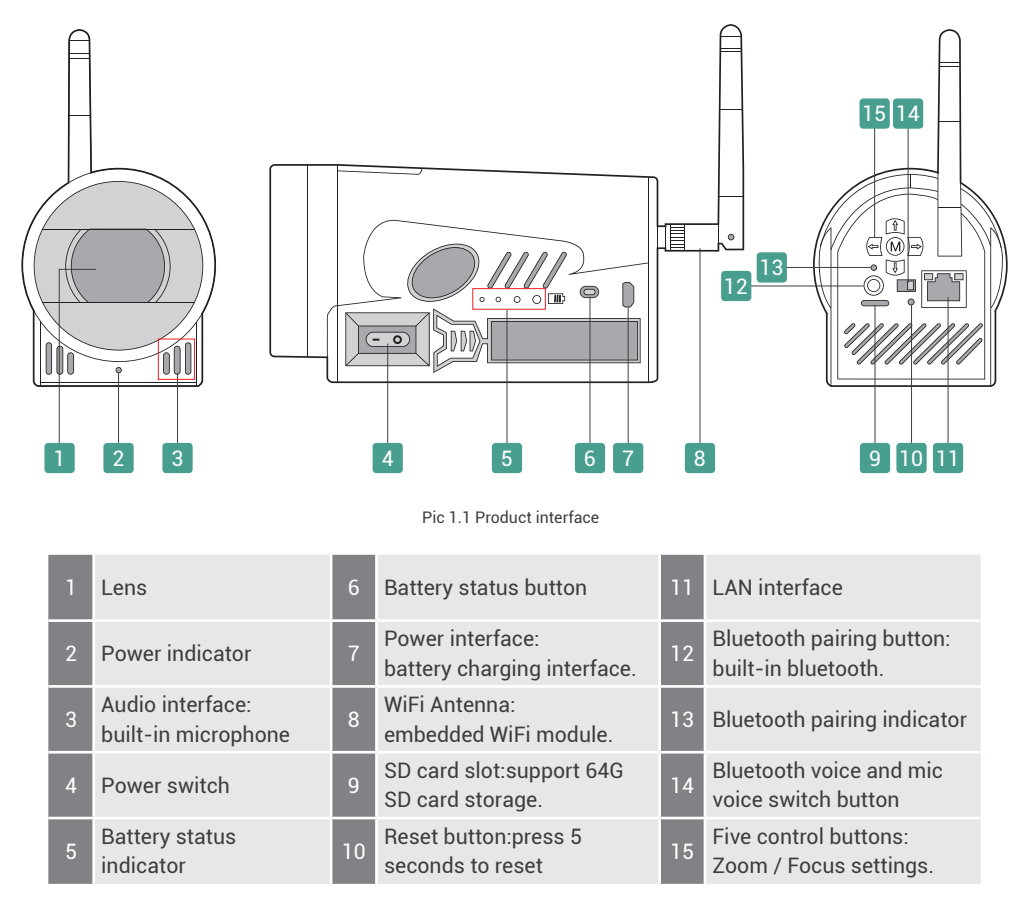

Note: Turn on the power switch, the device can work properly and is powered by battery. Connected to the power supply, the battery is charged while supplying power to the device. Connected to the power supply and turn off the power switch, the device is only charged and does not work.

#### Five control buttons :

| Up: Zoom out (wide angle)         | Down: Zoom in (narrow angle) |
|-----------------------------------|------------------------------|
| Left: Focus+                      | Right: Focus-                |
| Middle: Back to the initial state | (zoom back out, auto focus)  |

#### 2. Power on

- (1) Power on : Turn on the power switch, as pic1.1 No4. (Power switch), and the indicator below the lens lights green. Camera module will stretches. When the module finish stretches, the self-testing is finished. The device is in normal working status. Connect the network wire to LAN interface (pic1.1 No11.), and the indicator light of LAN interface flashes yellow, indicating the connection is normal. Note : The battery status indicator lights at the side of the device are off. Press the battery status view button(pic1.1 No6.) to check the current quantity.
- (2) Charge : Turn off the power switch, connected to DC5V power adapter, and power interface (Micro USB) is shown as pic1.1 No7. When one of the battery status indicator lights (pic1.1 No5.) at the side of the device is flashing or all the lights are on(green), the device is charging. Note: The power indicator light (green) below the lens is off (pic1.1 No2.).
- (3) Charging the battery while working: Turn on the power switch while connected to power adapter, the battery will be charged and the device will be working simultaneously. Note: The power indicator light below the lens and the battery status indicator lights at the side of the device are both on.

## 3. Video output

This product will output video through the network, including wireless and wired networks.

#### (1) Wired network output:

- a. Cable connection: Connect this product and your computer through network cable, the device LAN interface see pic1.1 No 11.
- b. Sign in to webpages: Open the browser, enter 192.168.11.202 (factory default) in the address bar, then to the login page. The device facilitates the users control PTZ cameras, record the video, playback, configuration, etc.

#### (2) Wireless network output:

- a. Wireless network configuration: Wired network login, First, configure the wireless network in the network configuration, check the network port enable, WiFi hotspot search, and connect hotspot.
- b. Sign in to webpages: Open the browser, enter 192.168.11.202 (factory default) in the address bar, then to the login page. Click "No plug-in is installed, please download and install.", follow the prompts to install successfully. Log in with default username admin and password admin, then entering the preview page.

Note: If you forget your user name, password, IP address, Reset button: Long press Reset button for 5s. You can manually restore the factory default settings.

# **Product Overview**

### 1. Dimension

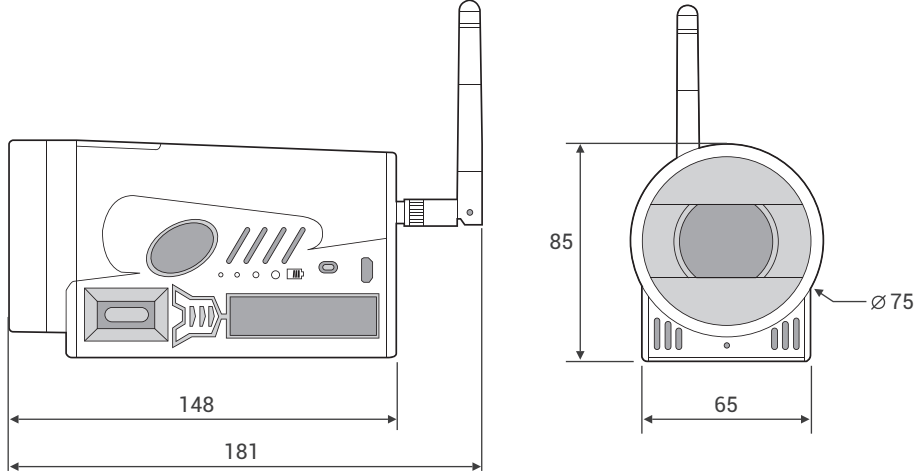

Pic2.1 Camera dimension

#### 2. Accessory

When you unpack, please check the package containing the following items listed below :

|           | Item                          |
|-----------|-------------------------------|
|           | Power adapter 1pcs            |
| Accessory | Antenna 1pcs                  |
|           | Quick Installation Guide 1pcs |

Table2.1 Accessories

## 3. Camera performance

The camera offers perfect functions, superior performance and versatile interfaces. The features include advanced ISP processing algorithms to provide vivid images with a strong sense of depth, high resolution and fantastic color rendition. It supports H.264/H.265 encoding which makes motion video fluent and clear even with less than ideal bandwidth conditions. Product works stable and reliable, and it is easy to use, installation and maintenance.

# 4 Technical specification

| Camera Parameter         |                                                                                                  |  |  |  |
|--------------------------|--------------------------------------------------------------------------------------------------|--|--|--|
| Sensor                   | 1/2.8 inch high quality HD CMOS sensor                                                           |  |  |  |
| Effective Pixels         | 2.07 million 16:9                                                                                |  |  |  |
| Video Format             | 1080P30/25, 1080I60/50, 720P60/50                                                                |  |  |  |
| Optical Zoom             | 10x Optical Zoom f=4.7~47mm                                                                      |  |  |  |
| View Angle               | 6.43°(narrow)~65°(wide)                                                                          |  |  |  |
| Aperture                 | F1.6~F3.0                                                                                        |  |  |  |
| Digital Zoom             | X10                                                                                              |  |  |  |
| Minimum Illumination     | 0.5Lux(F1.8, AGC ON)                                                                             |  |  |  |
| DNR                      | 2D&3D DNR                                                                                        |  |  |  |
| White Balance            | Auto / Manual / One Push / 3000K / 3500K / 4000K / 4500K / 5000K / 5500K / 6000K / 6500K / 7000K |  |  |  |
| Exposure                 | Auto / Manual / Shutter priority / Aperture priority / Brightness priority                       |  |  |  |
| Focus                    | Auto / Manual                                                                                    |  |  |  |
| Iris                     | Auto / Manual                                                                                    |  |  |  |
| Electronic Shutter       | Auto / Manual                                                                                    |  |  |  |
| BLC                      | ON / OFF                                                                                         |  |  |  |
| WDR                      | OFF/ Dynamic level adjustment                                                                    |  |  |  |
| Video Adjustment         | Brightness, Color, Saturation, Contrast, Sharpness, B/W mode, Gamma curve                        |  |  |  |
| SNR                      | >55dB                                                                                            |  |  |  |
|                          | Input/Output Interface                                                                           |  |  |  |
| Video Interfaces         | LAN \ WiFi                                                                                       |  |  |  |
| Image Code Stream        | Dual stream output                                                                               |  |  |  |
| Video Compression Format | H.265, H.264                                                                                     |  |  |  |
| Audio Input              | Built-in microphone, with digital, omnidirectional, multi-angle orientation can be set.          |  |  |  |

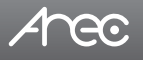

| Bluetooth Pairing                 | Built-in bluetooth, can be paired to external bluetooth microphone, to achieve bluetooth voice transmission. |
|-----------------------------------|----------------------------------------------------------------------------------------------------|
| IP Interface                      | 100M IP port(100BASE-TX), WiFi                                                                               |
| Network Protocol                  | RTSP, RTMP, ONVIF, GB / T28181                                                                               |
| 5 button                          | Zoom in / out, focus + / - , back to home (zoom back out, auto focus)                                        |
| Power Interface                   | Micro USB interface (DC5V)                                                                                   |
|                                   | Other Parameter                                                                                              |
| Supply Adapter                    | Input AC220V 50/60Hz, output DC5V/2A                                                                         |
| Input Voltage                     | 5V                                                                                                    |
| Input Current                     | 600~700mA                                                                                                    |
| Battery-powered Time              | ≥4 hours                                                                                                    |
| Working Voltage                   | Battery powered 3.7V ; Adapter powered 5V                                                                    |
| Working Current                   | 1A(Max)                                                                                                    |
| Consumption                       | 8.5W(Max)                                                                                                    |
| Store Temperature                 | -10°C~+60°C                                                                                                  |
| Store Humidity                    | 20%~95%                                                                                                    |
| Working Temperature               | -10°C~+50°C                                                                                                  |
| Working Humidity                  | 20%~80%                                                                                                    |
| Dimension<br>(width*height*depth) | 148mm X 65mm X 85mm(No antenna included)                                                                     |
| Weight                            | 710g                                                                                                    |
| Working Environment               | Indoor                                                                                                    |
| Remote Operation (IP)             | Remote Upgrade, Reboot and Reset                                                                             |
| Accessory                         | Power adapter, Quick installation guide, Antenna                                                             |

# Arec

# **Product Connection**

You can connect your camera to a PC or notebook with standard network cable and enter the management site via your Internet browser or connect your camera to a router or any DHCP server. See below for details.

| <ul> <li>Pice Login</li> </ul> |
|--------------------------------|
|--------------------------------|

## 1. Direct connection

To access the camera for the first time, connect the camera and computer by network connecting cable. The computer must have the network segment where the camera IP address belong to. The device will not be accessible if without the segment. I.E. The camera default IP address is 192.168.11.202, then segment 11 must be added in the computer. Specific steps are as below:

(a) Click "Open Network and Sharing Center".

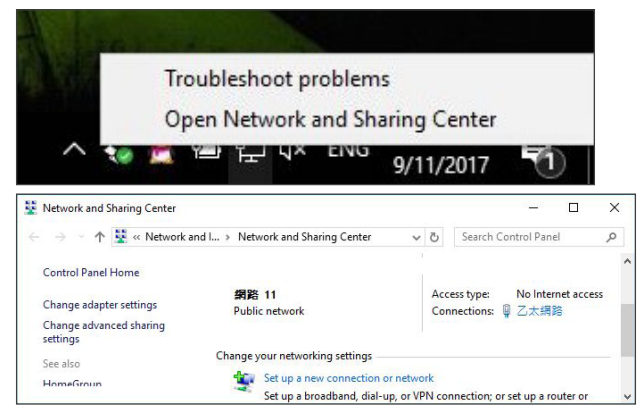

(b) Click the Properties button in Local Area Connection window and click the Internet Protocol Configuration (TCP/IPv4) option.

| eneral              |                    | Networking Sharing                                                                                                    |                                  |
|---------------------|--------------------|----------------------------------------------------------------------------------------------------|----------------------------------|
| Connection          |                    | Connect using:                                                                                                    |                                  |
| IPv4 Connectivity:  | No network access  | Realtek PCIe FE Family Controller                                                                                                    |                                  |
| IPv6 Connectivity:  | No Internet access |                                                                                                    | Configure                        |
| Media State:        | Enabled            | This connection uses the following items:                                                                                                    |                                  |
| Speed:<br>Details   | 100.0 Mbps         | <ul> <li>○ Clert for Microsoft Networks</li> <li>○ File and Printer Sharing for Microsoft</li> <li>○ GoS 封包排程器</li> <li>○ ▲ 網際網路通訊協定第4版(TCP/I)</li> <li>▲ Microsoft Network Adapter 多工器</li> <li>○ ▲ Microsoft LLDP 通訊協定題動程</li> <li>○ ▲ 網際網路通訊協定第6版(TCP/I)</li> </ul> | Networks<br>Pv4)<br>画訊協定<br>Pv6) |
| Sent                | . Received         | Install. Uninstall                                                                                                    | Properties                       |
| Bytes: 6,294,968,62 | 3 20,652,116,045   | Description<br>傳輸控制通訊協定/網際網路通訊協定<br>設的廣域網路通訊協定,提供不同網路                                                                                                    | (TCP/IP)。這是預<br>各之間的通訊能          |

(c) Type IP : 192.168.11.1XX in "Use the following IP address:" field (Figure 1). Enter the static IP address of your CW-210: 192.168.11.202 in your browser's URL bar (Figure 2). The management login page displays.

(Enter account ID and password admin/admin for the first time.)

| an get IP settings assigned<br>apability. Otherwise, you n | automatically if your network supports<br>eed to ask your network administrator | Obtain an IP address automatically     Oute the following IP address: |                      |  |
|------------------------------------------------------------|---------------------------------------------------------------------------------|-----------------------------------------------------------------------|----------------------|--|
| ne appropriate IP settings.                                |                                                                                 | IP address:                                                           | 192 . 168 . 11 . 150 |  |
| Obtain an IP address autor                                 | natically                                                                       | Subnet mask:                                                          | 255 . 255 . 255 . 0  |  |
| Use the following IP addres                                | s:                                                                              | Default gateway:                                                      |                      |  |
| address:                                                   | 192 . 168 . 11 . 150                                                            |                                                                       | L                    |  |
| bnet mask:                                                 | 255 . 255 . 255 . 0                                                             |                                                                       |                      |  |
| fault gateway:                                             |                                                                                 |                                                                       |                      |  |
|                                                            |                                                                                 |                                                                       |                      |  |
|                                                            |                                                                                 |                                                                       |                      |  |
|                                                            |                                                                                 |                                                                       |                      |  |

Anec

# Arec

#### 2. Internet connection mode

IP is assigned by a router or any DHCP server. To log in to the administration web, please connect the CW-21 and your PC / Notebook to a router or a DHCP server. Follow below steps:

- (a) Run the "Device Search Tool" utility, and click [ 😫 ] button.
- (b) The tool should find the CW-210 and show detailed information. Double click on the founded camera.
- (c) An access window will pop-up and ask for user name and password.(Enter account ID and password admin/admin for the first time.)

| G                   | 🐼 Device Search Tool |             |              |             |                   |   |
|---------------------|----------------------|-------------|--------------|-------------|-------------------|---|
| 22 device(s) found! |                      |             |              |             | •                 |   |
|                     | Model                | Manufacture | Name         | IP          | MAC               |   |
|                     | KS-2                 | AREC Inc.   | AREC KS-2    | 10.2.50.157 | BC:BA:E1:02:00:7C |   |
|                     | KS-710EN             | AREC Inc.   | AREC KS-710  | 10.2.50.163 | BC:BA:E1:02:10:48 | = |
|                     | KS-710EN             | AREC Inc.   | AREC KS-710  | 10.2.50.135 | BC:BA:E1:02:10:40 |   |
|                     | KS-710EN             | AREC Inc.   | AREC KS-710  | 10.2.50.113 | 84:7E:40:F0:61:04 |   |
|                     | DS-203               | 53776467    | AREC         | 10.2.50.155 | 84:7E:40:ED:80:44 |   |
|                     | KL-3W                | AREC Inc.   | KL-3W        | 10.2.50.129 | 84:7E:40:F0:8E:60 |   |
|                     | LS-300               | AREC Inc.   | LS-300       | 10.2.50.120 | 84:7E:40:ED:AD:DE |   |
|                     | KS-710EN             | AREC Inc.   | AREC KS-710  | 10.2.50.146 | BC:BA:E1:02:00:40 |   |
|                     | LS-300               | AREC Inc.   | LS-300       | 10.2.50.151 | 84:7E:40:F0:34:96 |   |
|                     | ConflPCamera         | CW-210      | ConflPCamera | 10.2.50.148 | E4:77:D4:01:43:F4 |   |
|                     | KS-710EN             | AREC Inc.   | AREC KS-710  | 10.2.50.127 | BC:BA:E1:08:55:66 |   |
|                     | KL-3W                | AREC Inc.   | KL-3W        | 10.2.50.133 | BC:BA:E1:02:10:46 | Ŧ |

Note: To log in to the administration web by DHCP, please follow the Direct Connection mode to log in first and make the relevant settings. See "4.3.4 Network configure" for more details.

Note: Please do not put the power and network cable in places where can be easily touched to prevent video quality lowered by unstable signal transmission due to poor contact of cables.

# **Overview of the Web Interface**

Web client: Input the IP address 192.168.11.202 of the device in the address field of browser and click Enter button to enter into Web Client login page.

Note: Web access supported browsers: IE, 360 browser and other regular browser.

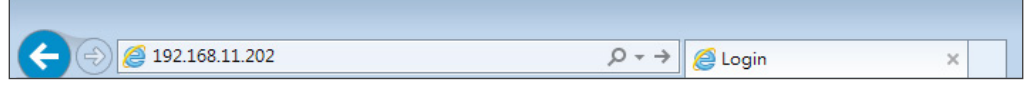

Download / Install Plug in : When first using IE browser to access the web conferencing camera,the login page will appear "Playback plug-in is not installed,please download and install!". Click on this message,download and install "MRWebXinstall.exe", according to information prompts.

Language selection : In login interface, the upper right corner shows "Chinese | English", click to select the web interface language.

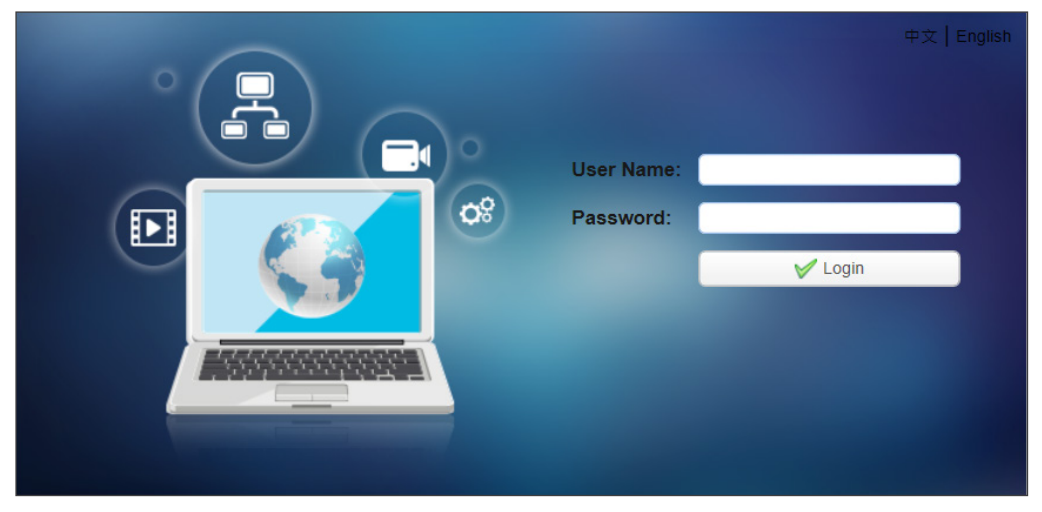

Input the username and password after plug in installed. You can choose to log in as administrator or login in as normal user:

#### (1) Login in as administrator.

The default user name and password are both "admin". After log in successfully, enter Administrator webpages. Users can enter preview, playback, configuration and logout pages.

#### (2) Login in as normal user.

The default user name and password are both "user1" or "user2".

After log in successfully, enter Administrator webpages. Users can enter preview, playback and logout pages.

Note: Normal user does not have permission to configuration page.

# Arec

| Menu          | Description                                                                                                    |
|---------------|----------------------------------------------------------------------------------------------------|
| Preview       | Can control PTZ cameras, zoom, focus, snapshot, audio, fullscreen, local recording, SD card recording, preset settings, etc.                                                                        |
| Playback      | Can playback the video and picture files that are stored in local PC or SD card.                                                                                                    |
| Configuration | Including Local configuration, audio configuration, video configuration, network configuration, system configuration, and so on.<br>Note: The normal user login does not have configuration rights. |
| Logout        | Log out of the management interface.                                                                                                    |

# 1. Preview

After log in successfully, enter Administrator webpages. By default, the page shows Preview interface. The device facilitate the users control PTZ cameras, zoom, focus, snapshot, audio, fullscreen, local recording, SD card recording ,preset settings, etc.

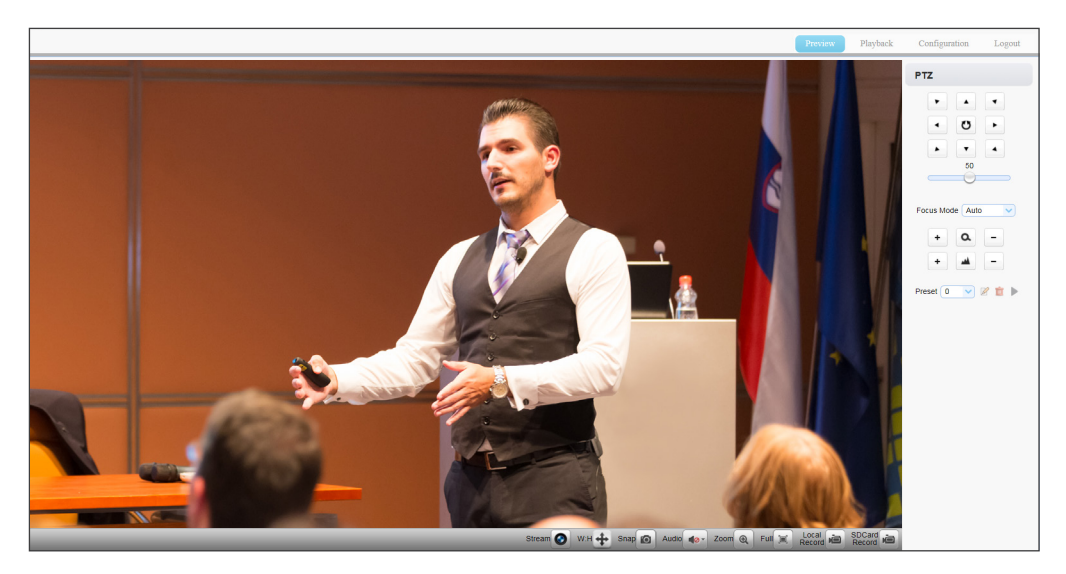

## 2. Configuration

Click Configuration to enter into the device parameters setting page.

Major options: Local configure, Audio configure, Video configure, Network configure and System configure. The detailed description refer to below sheet.

| Configurations    |  |  |  |  |
|-------------------|--|--|--|--|
| 💦 Local Configure |  |  |  |  |
| 🗬 Audio Configure |  |  |  |  |
| Video Configure   |  |  |  |  |
| NetWork Configure |  |  |  |  |
| System Configure  |  |  |  |  |

| Menu              | Explanation                                                                                                    |
|-------------------|----------------------------------------------------------------------------------------------------|
| Local configure   | Including video stream preview mode, video packaging time, video file packaging type settings etc.                |
| Audio configure   | Including audio compressing format, sampling frequency, sampling precision,compressing code rate settings etc.    |
| Video configure   | Including video encoding, video parameters, character-overlapping,character size, video output setting etc.       |
| Network configure | Including basic parameters, Ethernet, DNS, wireless network setting etc.                                          |
| System configure  | Including equipment property, system time, user management, version update,<br>Reset, Reboot device settings etc. |

#### **Network Configure - Ethernet parameters**

|                                                           |                 |             | Preview | Playback | Configuration | Logout |
|-----------------------------------------------------------|-----------------|-------------|---------|----------|---------------|--------|
| Configurations                                            | Ethernet        |             |         |          |               |        |
| 🗬 Local Configure<br>🗬 Audio Configure                    | DHCP            |             |         |          |               |        |
| Video Configure Video Encode                              | IP Address      | 192.168.11. | 202     |          |               |        |
| <ul> <li>Stream Publish</li> <li>RTP Multicast</li> </ul> | Subnet Mask     | 255.255.255 | 5.0     |          |               |        |
| <ul> <li>Video Parameters</li> <li>Video OSD</li> </ul>   | Default Gateway | 192.168.11. | 254     |          |               |        |
| <ul> <li>OSD Font Size</li> <li>Video Out</li> </ul>      | MAC Address     | E4:77:D4:01 | 1:43:F4 |          |               |        |
| NetWork Configure Network Port                            |                 | 📃 Sa        | ave     |          |               |        |
| Ethernet                                                  |                 |             |         |          |               |        |
| 😔 WLAN<br>💿 DNS                                           |                 |             |         |          |               |        |
| 👩 GB28181                                                 |                 |             |         |          |               |        |
| 4 🚰 System Configure                                      |                 |             |         |          |               |        |
| O SystAttr                                                |                 |             |         |          |               |        |
| O SysTime                                                 |                 |             |         |          |               |        |
| O SysUser                                                 |                 |             |         |          |               |        |
| 0 Update                                                  |                 |             |         |          |               |        |
| Default                                                   |                 |             |         |          |               |        |
| CO REDOOL                                                 |                 |             |         |          |               |        |

- 1.DHCP :Set whether to open to obtain IP automatically. The machine will restart automatically after change(off by default)
- 2. IP Address: Set the IP address, the device will restart automatically after changes (default 192.168.11.202).

Note: Here is the IP address of the web page of the sign-in address

- 3. Subnet Mask: Set the subnet mask (default 255.255.5.0).
- 4. Default Gateway: Set the default gateway (default 192.168.11.254).
- 5. MAC Address: Set the physical address (the parameter is read-only but can not be modified).

Click on the "Save" button to display the "Save successfully" message, then the set is to take effect (Note: To prevent IP conflicts when modify).

#### **Network Configure - WLAN**

| onfigurations                   | WLAN            |                |              | Fi Hotspot                       |                                                             |                           |  |
|---------------------------------|-----------------|----------------|--------------|----------------------------------|-------------------------------------------------------------|---------------------------|--|
| Cal Configure                   | Enable          | ¥              | ٩            | 🔍 Search 🛛 😭 Link                |                                                             |                           |  |
| Video Configure                 | DHCP            |                |              | ESSID                            | Address                                                     | Quality                   |  |
| NetWork Configure               |                 |                | 1            | TP24_TEST                        | F4:F2:6D:93:DD:C3                                           | 100                       |  |
| Network Port     Ethernet       | IP Address      | 192.168.11.202 | 2            | 140512080008                     | AC:22:0B:8D:42:56                                           | 100                       |  |
| O WLAN                          | Subnet Mask     | 255.255.255.0  | 3            | HP-Print-0C-LaserJet 1102        | F4:B7:E2:08:8B:0C                                           | 100                       |  |
| 0 DNS                           |                 |                | 4            | AREC_3F_24G                      | F8:1A:67:6D:98:56                                           | 100                       |  |
| O GB28181<br>▷ System Configure | Default Gateway | 192.168.11.254 | 5            | HP-Print-FC-LaserJet 1102        | 7C:E9:D3:91:FE:FC                                           | 100                       |  |
|                                 | SSID            | CBOX-WIFi      | 6            | CBOX-WIFi                        | 70:B3:D5:13:40:8C                                           | 100                       |  |
|                                 | Encryption      |                | 7            | CBOX-WiFi                        | 70:B3:D5:13:40:94                                           | 96                        |  |
|                                 |                 |                | 8            | SUN235                           | B8:A3:86:5F:71:74                                           | 91                        |  |
|                                 | Password        | [              | 9            | ProtableWRT                      | F0:B4:29:6E:1C:53                                           | 86                        |  |
|                                 |                 | Save           | 10           | QA_wifi                          | 88:25:93:93:8C:EB                                           | 65                        |  |
|                                 |                 |                | 1            | 0 🗸 😽 🖣 Page 1                   | of 2 🕨 🔰 🗴 Displa                                           | aying 1 to 10 of 15 items |  |
|                                 | Password        | Save           | 8<br>9<br>10 | SUN235<br>ProtableWRT<br>QA_wifi | B8:A3:86:5F:71:74<br>F0:B4:29:6E:1C:53<br>88:25:93:93:8C:EB | 91<br>86<br>65            |  |

(a) WLAN Settings

Enable: Set whether to enable WLAN, set the following settings after checked.

DHCP : Set whether to open to obtain IP automatically. The machine will restart automatically after change.

IP Address: Set WiFi IP (default 192.168.11.202. If DHCP is checked, it is automatically assigned). Subnet Mask: Set the wireless IP subnet mask (default 255.255.255.0).

Default Gateway: Set the wireless IP default gateway (default 192.168.11.254).

SSID: Automatically generated the connection wifi account after connected to the wifi hotspot (default CBOX-WIFI).

Encryption: Automatically checked after connected to the wifi hotspot.

Password: Automatically generated the connection wifi password after connected to the wifi hotspot (default 12345678).

Click on the "Save" button to display the "Save successfully" message, then the set is to take effect. Note: After the wireless WiFi connection is successful, configure the SSID and password automatically; please save it.

(b) WiFi Hotspot

Click "Search" button to search for the WiFi hotspot.

After search the WiFi hotspot, double click to pop out the dialog, enter password and connect the WiFi. display " Connect successfully" message, then connection is done.

(c) Wireless WiFi web page log in

If you have not checked DHCP (obtain IP automatically) above, please open the browser and input wireless IP address (default 192.168.11.202), press Enter to log in.

If you have checked DHCP above, the specific IP address needs to log in to the user router or switch settings interface to view the assigned IP.

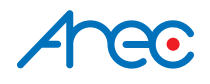

AREC Inc.© All Rights Reserved 2017. | www.arec.com All information contained in this document is Proprietary

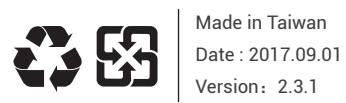

AREC have the right to change or improve product specifications, without obligation to notify any user. Go to www.arec.com get the latest information related to the product or additional information.